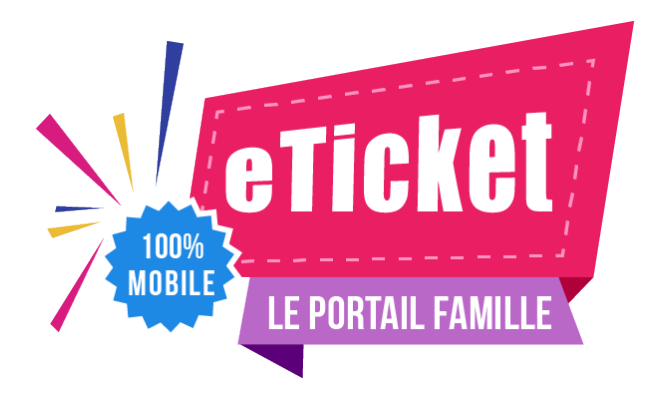

1

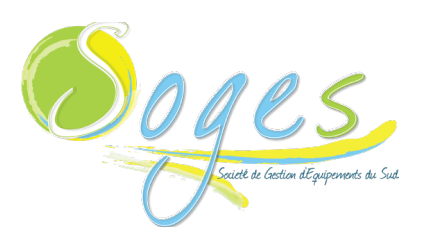

# Inscriptions 2020 - 2021

## Écoles Maternelles et Élémentaires du Sud de la Martinique

### 1. Comment procéder à l'inscription en ligne ?

**Installez l'application mobile:** L'application mobile est disponible gratuitement sur tous les stores et s'installe en quelques secondes

Votre Portail Famille est également disponible sur votre navigateur web en utilisant cette adresse : https://portail.eticket-app.qiis.fr/famille/index.html. Votre code 3KTUKZ <u>ou</u> code postal 97228

Attention: Si vous avez déjà reçu votre identifiant (souvent envoyé par mail), connectez-vous directement avec votre ID et votre mot de passe provisoire, puis consulter l'Assistance du Portail Famille. L'étape #2 n'est pas nécessaire dans ce cas là.

Créer votre compte: Vous n'avez pas encore votre compte eTicket ? Lancez l'application et démarrez la création d'un compte Famille. Cela ne prend qu'une minute !

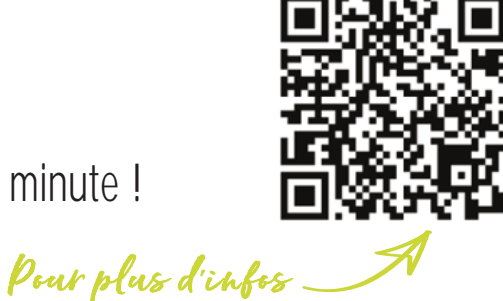

Découvrez votre nouveau Portail Famille

#### 2. Comment ouvrir un compte en 5 étapes ?

- 1. Renseignez votre Nom, Prénom et Email.
- 2. Puis, renseignez votre mot de passe.
- 3. Sélectionnez la structure qui accueille vos enfants. Pour cela, recherchez votre structure à partir de son code postal.
- 4. Validez les Conditions Générales d'Utilisations du portail famille et le Règlement de votre structure d'accueil
- **5.** Voilà, c'est fait ! Votre compte est actif. Connectez-vous, et commencez à renseigner votre dossier.

#### 3. Comment payer ?

Votre règlement doit intervenir au plus tard le 20 du mois précédent le mois de consommation. 3 modes de paiement sont possibles :

**Prélèvement automatique:** Mandat de prélèvement à télécharger via le site soges972.fr dans votre Portail Famille ou via l'application eTicket.

**Carte bancaire:** En ligne, connectez-vous sur www.soges972.fr avec l'identifiant Internet et le mot de passe Internet. Vous devrez vous rendre sur votre espace personnel.

Espèces: Vous devrez vous rendre à l'espace-parents de SOGES muni de l'appoint (monnaie)